## 「読書記録」を設定する方法のご案内

◎霧島市立図書館の「スマホ版ホームページ」で、「読書記録」を設定する方法

- ・「利用者のページ」から「読書記録」をタップしてご利用いただくことになりますが、 未設定の状態でタップすると、次の画面のように表示されます。
- ・恐れ入りますが、PC版に切り替えて、初期設定はPC版で行ってください。

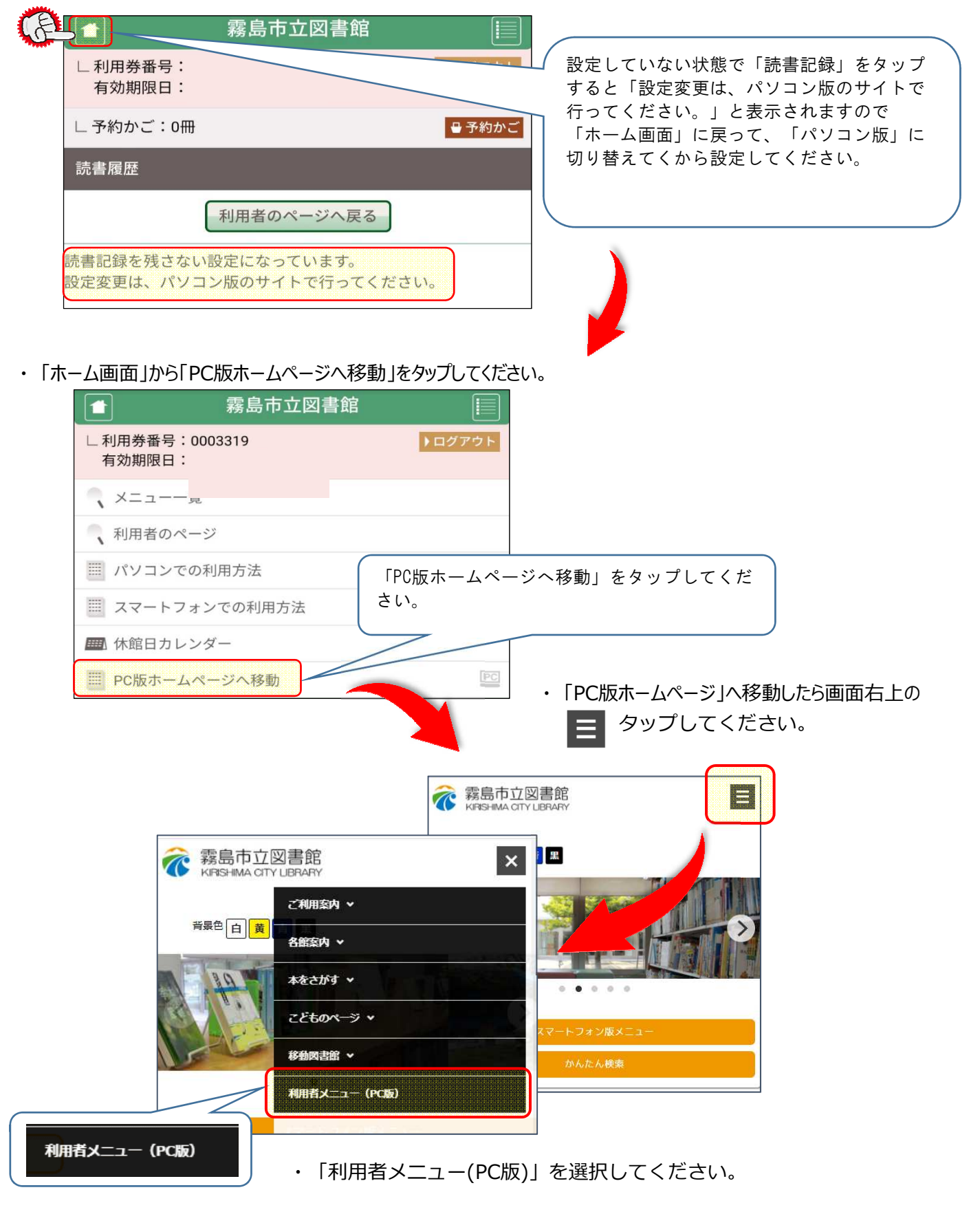

・ ログイン入力画面が表示されますので、「利用券番号」と「パスワード」を入力後、 「送信」をクリックし、ログインしてください。

| 利田栄悉号       |                                |      |
|-------------|--------------------------------|------|
| パスワード※仮パスワー | 」<br>が発行された方へ:仮パスワードはこの欄に入力してく | ťżu, |
| パスワード       |                                |      |
|             |                                |      |

・利用状況一覧が表示されるので、「読書記録」タグをクリックしてしてください。

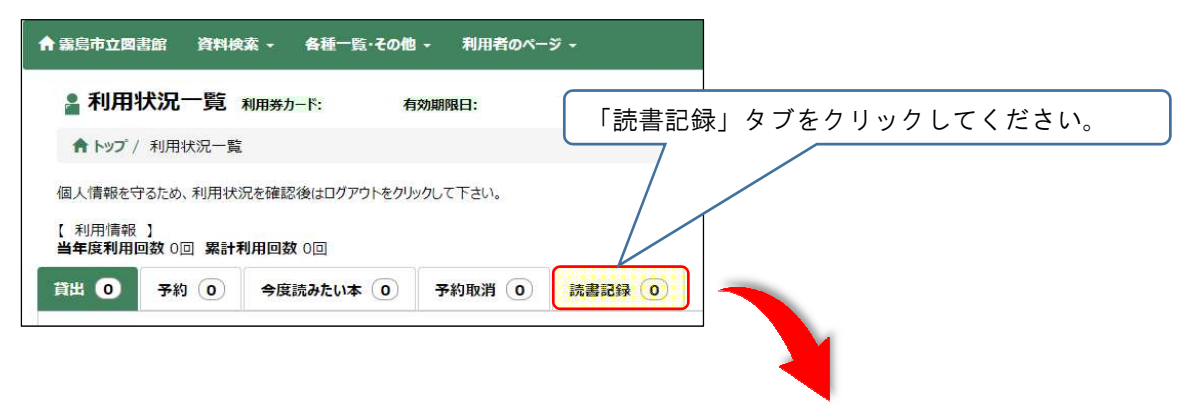

・「【設定】読書記録を残さない」と表示されるので、「変更」ボタンをクリックしてしてください。

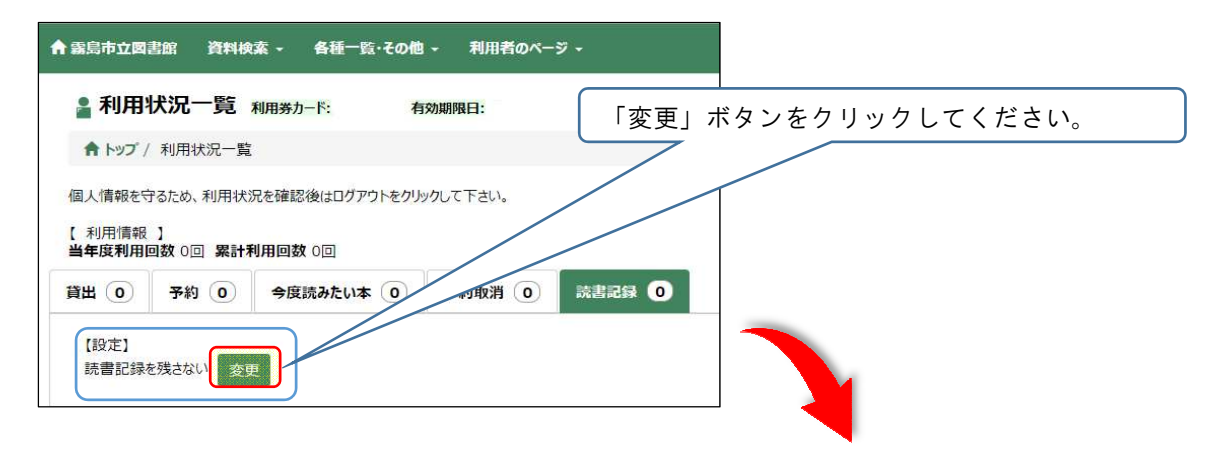

・読書記録設定が表示されるので、「読書記録を残す」を選択し、「更新する」ボタンをクリックして ください。

| 読書記録設定                                                                                      | 「読書記録を残す」を選択し「更新する」ボタ |
|---------------------------------------------------------------------------------------------|-----------------------|
| 「読書記録を残さない」にすると、これまでの記録はすべて削除されます。<br>「読書記録を残す」にすると、現在貸出中の資料から記録が残ります。<br>読書記録を残さない 読書記録を残す | ンをクリックしてください。         |
|                                                                                             |                       |

・利用状況一覧に戻り、【設定】が「読書記録を残す」と表示されれば、設定完了です。

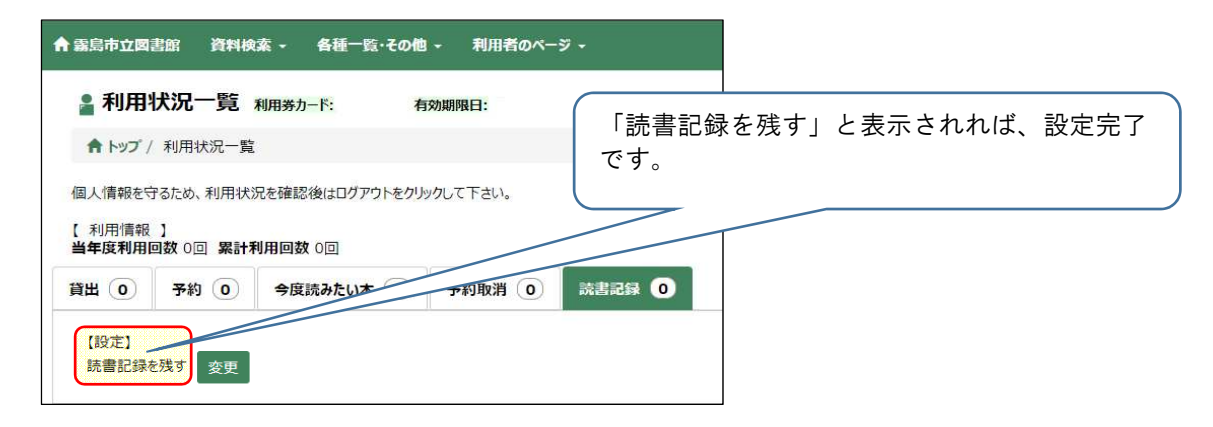

・ 設定後は、スマホ版の「読書記録」から、設定して以降に借りた本の記録を見ることができます。

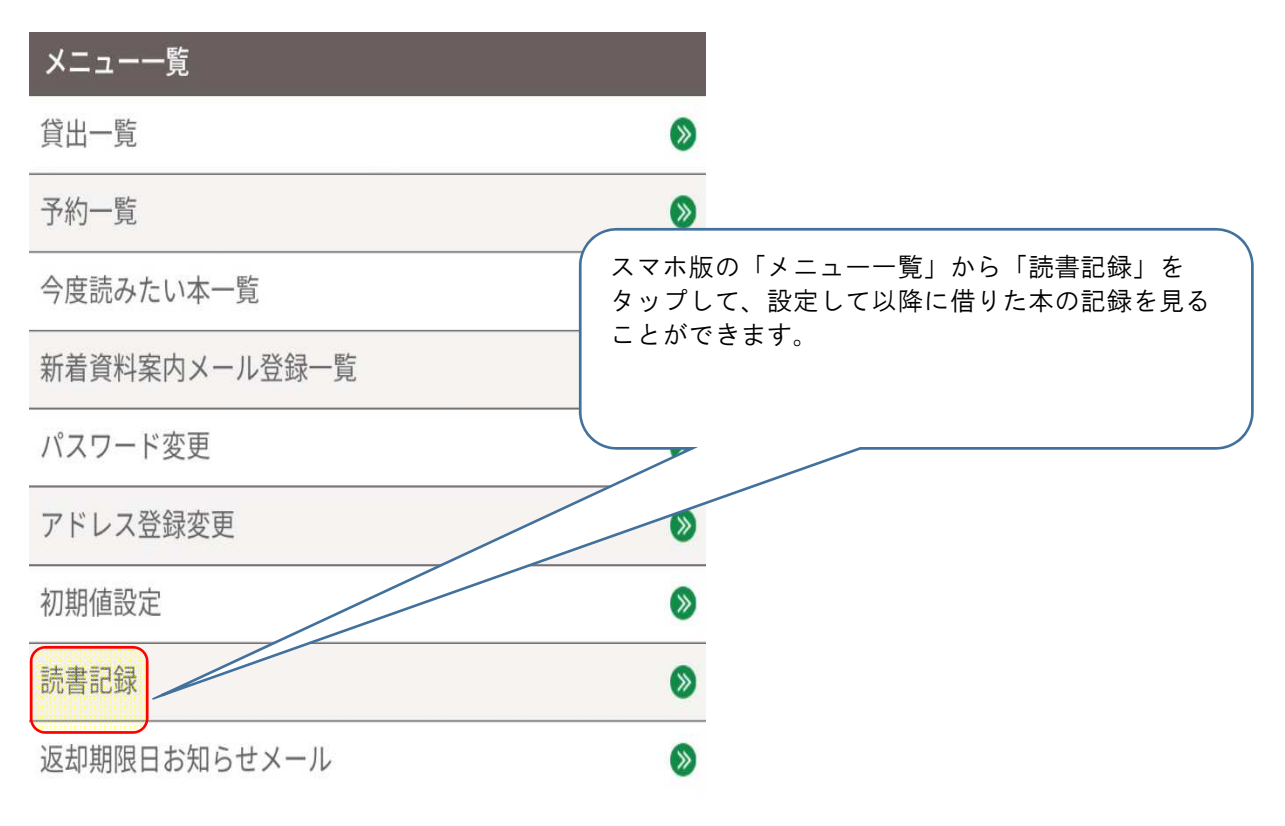